# 昌平区转学服务平台使用手册 (家长端)

编制单位: 昌平区教育招生考试中心

2024 昌平区转学服务平台

目录

| <i>-</i> , | 注册                |          |
|------------|-------------------|----------|
|            | ()                | 操作流程3    |
|            | (_)               | 注意事项6    |
| <u> </u>   | 下载                | 《知情同意书》8 |
|            | (-)               | 操作流程8    |
|            | (二)               | 注意事项9    |
| 三、         | 详细                | 信息录入10   |
|            | (-)               | 操作流程10   |
|            | (_)               | 注意事项12   |
| 四、         | 查看                | 初审结果13   |
|            | (-)               | 操作流程13   |
|            | $(\underline{-})$ | 注意事项13   |
| 五、         | 查看                | 转学结果16   |
|            | (-)               | 操作流程16   |
|            | (_)               | 注意事项17   |
| 六、         | 忘记                | 密码登录18   |
|            | (-)               | 操作流程18   |
|            | (_)               | 注意事项18   |
| 七、         | 辅助                | 功能19     |
|            | (-)               | 修改密码19   |
|            | $(\underline{-})$ | 撤销账号     |
| 八、         | 其他                | 说明       |

一、注册

(一) 操作流程

1. 在浏览器输入: https://zsrx.chpedu.cn/zxcp/,打开昌平区转学服务平台,确定转学类型开始填报。如图1所示:

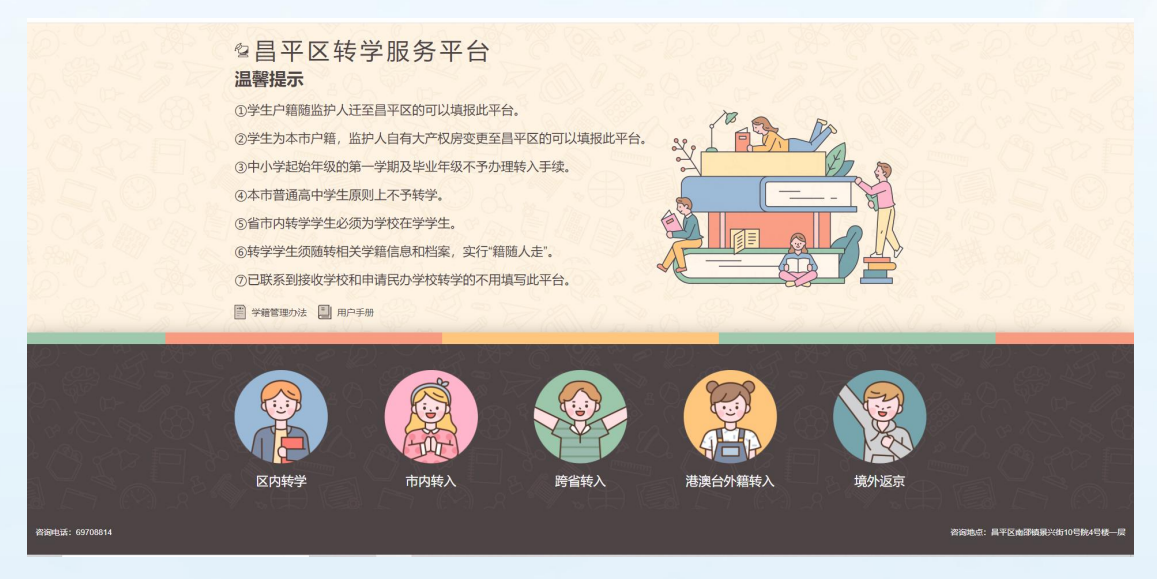

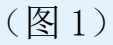

2. 根据学生实际情况点击"区内转学"、"市内转入"、"跨省转入"、"港澳台外籍转入"或"境外返京";点击"市内转入"并选择要转学的学段。如图2所示:

|                | <b>包</b> 昌平区转                                                                | 学服务平台                                                      |                  |               |            |                         |
|----------------|------------------------------------------------------------------------------|------------------------------------------------------------|------------------|---------------|------------|-------------------------|
|                | 转学须知<br>①中小学起始年级的第一<br>②本市普通高中学生原则<br>③在同一就读学校服务却<br>④省市内转学学生《通<br>⑤转学学生须随转相 | -学期及毕业年级不予办理制<br>山上不予转学。<br>⑤国内不予转学。<br><sup>18</sup> 89頃日 | 专入手续。            |               |            |                         |
|                |                                                                              | 小学转学                                                       |                  | 初中转学          |            |                         |
|                | 区内转学                                                                         | 市内转入                                                       | <b>送</b><br>時省转入 | 10<br>注演台外籍转入 | 28<br>境外返京 |                         |
| 咨询电话: 69708814 |                                                                              |                                                            |                  |               |            | 资兆地点:高平区南部镇景兴街10号第4号楼一座 |

(图2)

3. 根据转学学段,点击"小学转学"或"初中转学",点击"小学转学"后进入"小学市内转入入口"登录页面后,点击"注册"按钮。如图3所示:

| 昌平区转学服务平台                                                                                                    | AREA CONTRACTOR          |
|----------------------------------------------------------------------------------------------------|--------------------------|
| 小学市内转入入口                                                                                                    |                          |
|                                                                                                    | <b>新号型杂 短位型表</b>         |
| N. L                                                                                                    | А весечавать             |
|                                                                                                    |                          |
|                                                                                                    | вия 5369 св-ж            |
|                                                                                                    |                          |
| 建议意使用台歌 chrome、Firefox、Internet Explorer 11 以上版本以保证系统正常运行                                                       | ● 首次进入语先注册<br>● 首次进入语先注册 |
|                                                                                                    |                          |
|                                                                                                    |                          |
|                                                                                                    |                          |
|                                                                                                    |                          |
| Real of the second second second second second second second second second second second second second second s |                          |
| <b>当刘电话:69708514</b>                                                                                            | 咨询地点:鼻平区南部镇景兴街10号院4号楼一座  |

(图3)

4. 进入学生信息注册页面,在填写信息前请认真阅读监护人须知,10 秒后勾选中"我已认真阅读并同意该条款"并点击"确认"按钮。

如图4所示:

监护人须知

尊敬的家长您好,本学期转学工作已经开始,为确保转学流程顺利进行,请您务必仔细阅读须知和 系统中的提示,并按要求填写相关信息、上传相关证明材料,平台提交转学材料的原件照片,垂直正上方 拍照,确保图片中材料四角完整、亮度均匀、清晰可读。同时确保所填信息和上传材料的真实性和准确 性,如果所提交信息出现虚假或错误,将会影响孩子的正常转学进程。

如您有政策和系统填报问题,欢迎您拨打昌平区教育招生考试中心义务教育招生办公室电话: 69708814,咨询时间:工作日(周一至周五),上午8:30-11:30,下午13:30-17:00。我们将耐心为您 解答。

| □ 我已认真阅读并同意 |
|-------------|
| 确认(7)       |
|             |

#### (图4)

5. 根据学生实际情况和系统提示来填写注册信息,填写完注册信息<br/>息然后点击"提交信息"完成信息注册。如图 5 所示:

|                | 昌平区转学服务平台                                 | 602 2                           | Zia ()                                              | 逐回首页 | K 719 7              |
|----------------|-------------------------------------------|---------------------------------|-----------------------------------------------------|------|----------------------|
|                | 小学市内转入入口                                  |                                 |                                                     |      |                      |
|                | 账号注册                                      |                                 |                                                     | ◆返回  |                      |
|                | <ul> <li>伊生类型:<br/>通送用</li> </ul>         | -                               | * 此护人 (一) 姓名:                                       |      |                      |
|                | * 学生国籍:<br>中国                             | ÷                               | * 监护人 (一) 手帆号:                                      | 要示   |                      |
|                | • 学生居住地:<br>请选择                           | *                               | * 登录密码:<br>1. 第四人用的10-2000 日点流在标题中,小平中画 -           | +2*2 |                      |
|                | * 学生姓名:                                   |                                 | 2、 649 K ( 20 / 9 / 9 / 9 / 9 / 9 / 9 / 9 / 9 / 9 / |      |                      |
|                | <ul> <li>*学生证件类型:</li> <li>身份证</li> </ul> | *                               | · 發证明:                                              | 85   |                      |
|                | * 学生证件号码:                                 |                                 | * 手机短信码:<br>获取给                                     | 证码   |                      |
|                | <ul> <li>学生性制:</li> <li>请送择</li> </ul>    | *                               |                                                     |      |                      |
|                | • 学生出生日期:                                 |                                 |                                                     |      |                      |
|                | ① 请确保信息的                                  | 真实性和准确性,监护人须病<br><sup>要又信</sup> | \$担由于虚假、错误信息产生的相应责任。<br>8                           |      |                      |
| 咨询电话: 69708814 |                                           |                                 |                                                     | 咨询地  | 点:昌平区南邵镇景兴街10号院4号楼一层 |

(图5)

6. 系统提示"您的账号注册成功,使用注册手机号或学生身份证

号即可登录,请妥善保管好您的账号密码,密码遗忘可通过手机进行 重置。"后,点击"确认"按钮,跳转至信息采集导航页。如图6所 示:

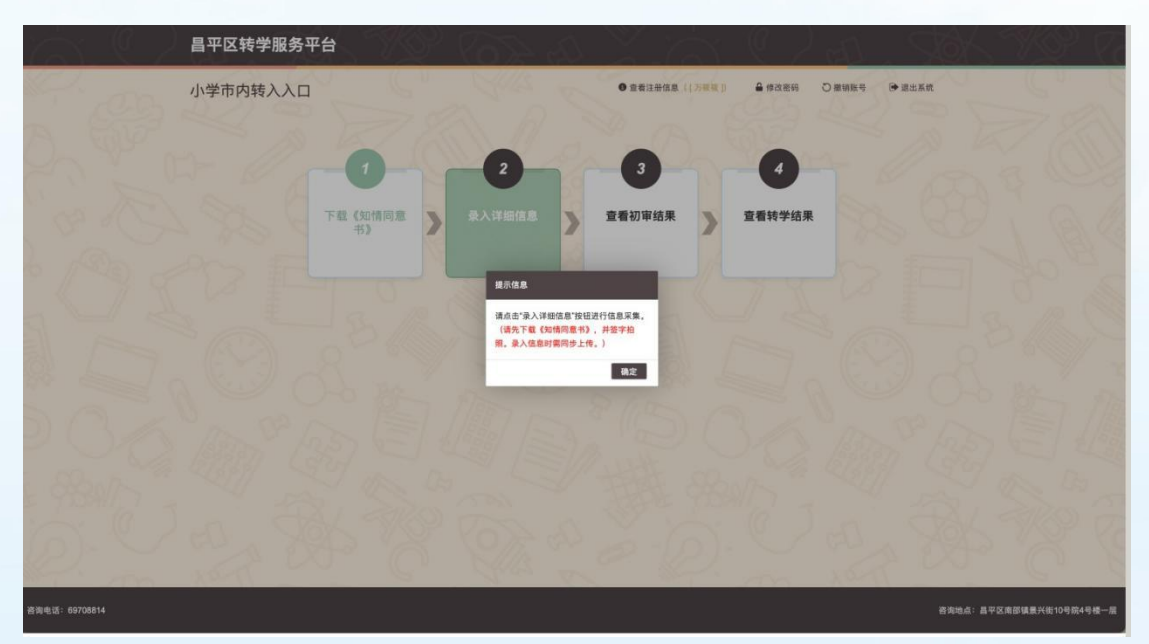

(图6)

#### (二)注意事项

1. 建议使用谷歌 Chrome、火狐 Firefox 浏览器;

2. 带"\*"的为必填项内容;

 3. 学生(学生家长)户籍和居住地中的任意一项,必须与用户确 定选择的转学区一致才能完成注册;

4. 一个学生证件号码只允许注册一个账号;

5. 出生日期请按照系统提供的日期格式来填写;

6. 密码长度应为 8~20 位,且必须包括数字、小写字母、大写字母;

7. 手机短信码必须与注册手机号收到短信上的6位验证码一致

才能完成注册。

2. 注册账号时填写的基本信息不能修改,如需修改,需撤销账号、
 重新注册并填报信息,详见"七、辅助功能(二)撤销账号"

# 二、下载《知情同意书》

### (一) 操作流程

 信息采集导航页点击"下载《知情同意书》"后提示:"请先 下载《知情同意书》,并签字拍照。录入信息时需同步上传"。如图 7所示:

| 昌平区转学服务平台        | Q 652 4 X 6 Q A . 966 769 6                                                                                                    |
|------------------|----------------------------------------------------------------------------------------------------|
| 小学市内转入入口         | ●重要注册指示(1796年) ● 使改变的 ○ 服物指令 ● 重出系统                                                                                                    |
| A GR X A         |                                                                                                    |
|                  |                                                                                                    |
| 下载《知情同》书》        | 朱入详细信息     查看初审结果     查看被学结果     查看转学结果                                                                                                    |
| 6/20 077 E       |                                                                                                    |
|                  | 建示信息<br>该先下载(如线用意书),并哲学和丽,录入信息时期同步上传。                                                                                                    |
| A CY (Y) 2       | Till (Linking #1) #10                                                                                                    |
|                  | THE PLE OF THE PLE                                                                                                    |
| 2 O O MAY 1327 E |                                                                                                    |
| - ABAND          | The stand of the stand of the s |
| D. C. al Spr     | S OF A S D. C. A SP NS &                                                                                                    |
| 音询电话: 69708814   | 游戏戏点:最平区市街场量产级10号用4号电                                                                                                    |

(图7)

1. 点击"下载《转学知情同意书》"按钮,下载到本地后进行打印。如图8所示:

使用手册

2024 昌平区转学服务平台

#### 知情同意书

本人(知情同意书签字人)现为学生\_\_\_\_\_\_申请办理转学 手续,同意下列事项:

 1.本人提交的学生转学申请材料真实、合法、有效,如有不实之 处,学生转学申请将不被受理,学籍已转入的,退回原就读学校。

2.本人为学生申请办理转学手续,学生法定监护人均已知晓,如 因家庭内部对学生转学意见不一致造成学生转学失败的,由本人及学 生家庭承担相应后果。

3.本人将在 2024 年 1 月 19 日前自行查看初审结果,在转学 办理期间保 持手机联系畅通,保证服从区招办分配,如错过查看初 审结果或手机

无法接通或不服从区招办分配,视为学生放弃此次转学机会。

4.本人已提前与学生原就读学校进行沟通,如原就读学校在北京市级规定时间审核不通过或驳回转学申请,拟接收学校将无法重新发起,学生需回原学校就读。

知情同意书签字人姓名:\_\_\_\_\_

身份证号:\_\_\_\_\_

与学生关系(勾选): 父/母

是否有抚养权(单方监护人勾选):是/否

签字日期: \_\_\_\_\_年\_\_\_月\_\_\_日

9

(图8)

#### (二)注意事项

1. 知情同意书是填写"录入详细信息"时的必备材料;

# 三、详细信息录入

## (一) 操作流程

1. 点击"录入详细信息"按钮。如图9所示:

| 昌平区转学服务平台             | 2 400 Cor 2      | X XX            | ( ) al . S          | 16K NO 76               |
|-----------------------|------------------|-----------------|---------------------|-------------------------|
| 小学市内转入入口              |                  | ● 查看注册信息(【万禄禄】) | ▲ 伸改密码 ○ 撤销账号 ● 還出系 |                         |
| AGRAN                 |                  | P A E           |                     |                         |
|                       |                  | 3               | 0                   |                         |
| \$\$T ] 2 2 2 3 4     | 《如情同意 子 录入详细信息 子 | 查看初审结果          | 查看转学结果              |                         |
|                       |                  |                 |                     |                         |
|                       |                  |                 |                     |                         |
|                       |                  |                 |                     |                         |
|                       |                  |                 |                     |                         |
|                       |                  |                 |                     |                         |
|                       |                  |                 |                     |                         |
|                       |                  |                 |                     |                         |
| <b>咨询电话: 69708814</b> |                  |                 |                     | 咨询地点:昌平区南部镇景兴街10号院4号楼一层 |

(图9)

法定监护人根据实际情况和系统提示来填写详细信息。确认无误后点击"提交信息",完成详细信息录入。如图 10 所示:

2024 昌平区转学服务平台

(图10)

| 昌平区转学服务平台                                                                             |                                                                       |      |
|---------------------------------------------------------------------------------------|-----------------------------------------------------------------------|------|
| 小学市内转入入口                                                                              | 商品出版● 参選組織で 時面気料 ( ( ) ) ● 第三人間 ( ) ( ) ( ) ( ) ( ) ( ) ( ) ( ) ( ) ( |      |
|                                                                                       |                                                                       |      |
| 录入详细信息                                                                                | ★ 38                                                                  |      |
| B. 31+/00                                                                             |                                                                       |      |
| ·姓名:                                                                                  | *证件类型:                                                                | - 21 |
|                                                                                       |                                                                       |      |
| <ul> <li>. 死後各時:</li> </ul>                                                           | *由生日期:                                                                |      |
| *性別:                                                                                  | * 四輪:                                                                 |      |
| 1                                                                                     | 6g ·                                                                  |      |
| · 转争收载:                                                                               | * 卢顒所在地:                                                              |      |
| *现户籍所在地街乡镇:                                                                           | *现户籍所在地详细地址: 既示                                                       |      |
| · · · · · · · · · · · · · · · · · · ·                                                 | * 17 Mz.                                                              |      |
| アロ発想:<br>(清洁择 *)                                                                      | 12(8):<br>请选择                                                         |      |
| *既往病史:                                                                                | <ul> <li>原华校所在区:</li> </ul>                                           |      |
| <ul> <li>・協使機能な生活を載。</li> </ul>                                                       | ()13月 → · · · · · · · · · · · · · · · · · ·                           |      |
| 9 . WALMELL OF ALCOMO.                                                                | - 2014 A Mile 2 :                                                     |      |
| • 转学年级:                                                                               |                                                                       |      |
| 请选择 · · ·                                                                             |                                                                       |      |
| ▶ 居住信息                                                                                |                                                                       | - 21 |
| *实际价件地所在区:                                                                            | * 住房类型:<br>请选择 ~ ~                                                    |      |
| ■ 法定当护人信息                                                                             | <b>单一篮护人</b>                                                          | ste  |
| * 進护人 (一) 姓名:                                                                         | * 监护人 (二) 姓名:                                                         | -18  |
| 7                                                                                     |                                                                       |      |
| <ul> <li>・鑑护人 (一) 关系:</li> <li>- 说法序</li> </ul>                                       | <ul> <li>・ 监护人(二)关系:</li> <li>: 通送用</li> </ul>                        |      |
| <ul> <li>- 道护人 (一) 延件类型:</li> </ul>                                                   | <ul> <li>监护人(二) 证件类型:</li> </ul>                                      |      |
|                                                                                       | 「消滅操ー・・・                                                              |      |
| <ul> <li>「监护人(一) 证件号码:</li> </ul>                                                     | * 监护人(二)证件号码:                                                         |      |
| * 臨齡人 (一) 戰派电話:                                                                       | *监护人 (二) 联系电话:                                                        |      |
|                                                                                       |                                                                       |      |
| Di IIININII 10                                                                        |                                                                       | - >> |
| <ol> <li>1.上传证明材料须真实有效,严禁提供虚假材料。</li> <li>2.请上传证件的原件细片、确依照片四角完整、亮度均匀、清晰可辨。</li> </ol> |                                                                       |      |
| 3.所有证件照片要求从正上方演新完整地拍摄、每张照片大小不超过3MB,格式票<br>4.证明材料须严格按要求上传,不得稳急上传不相关的材料。                | 助PNG、JPG。                                                             |      |
| 户籍证件材料:                                                                               |                                                                       |      |
|                                                                                       |                                                                       |      |
| *户口簿首页 *户主户口簿页 *监护人户口簿页 *运龄儿童                                                         | 10°口薄页 *出生医学证明 其他补充材料                                                 |      |
|                                                                                       |                                                                       |      |
| 6 材料上传要求:<br>请上传受家户口簿(户口课首页、户主户口簿页、监护人户口簿页、送纳儿童/                                      | 户口薄页、房屋产权人户口漂页)、运教儿童出生证明,如监护人不在同一户口港,请在其他补充材料中                        |      |
| 上传。<br>(不限于以上所示材料内容尽量传齐)                                                              |                                                                       |      |
| 法定监护人证件材料:                                                                            |                                                                       |      |
|                                                                                       |                                                                       |      |
| "国护人一身份证正""国护人一身份证反""国护人二身份证正""国护人二                                                   |                                                                       |      |
| (E (LEW) E E (LEW) I                                                                  |                                                                       |      |
| 0 上传材料要求:                                                                             |                                                                       |      |
| 1.请上传法定监护人情媚证明、监护人(双方)身份证。<br>2.单方法定监护人的请上传需题协议或法规判决书、监护人身份证。<br>(2.第二次)              |                                                                       |      |
| (个版十以上用示材料內容尽量传弄)                                                                     |                                                                       |      |
| 知情问题书: 知情问题书下载                                                                        |                                                                       |      |
|                                                                                       |                                                                       |      |
| "知情问意书 其他补充材料                                                                         |                                                                       |      |
|                                                                                       |                                                                       |      |
| 0 材料上传要求:<br>该上校基于确认后的"如情目要书"。                                                        |                                                                       |      |
| 7                                                                                     |                                                                       |      |
| ①请确保信息的真实性和准确性,                                                                       | ,监护人须承担由于虚假、错误信息产生的相应责任。                                              |      |
|                                                                                       | 提交信息                                                                  |      |
|                                                                                       |                                                                       |      |

使用手册

11

1点:鼻平区南部镇景

3. 用户提交详细信息成功后,提交的信息进入信息待审核状态。

## (二)注意事项

1. 带 "\*" 的为必填项;

2. 如有疑义,为避免误操作,请先咨询入学所在区教委。

注册账号时填写的基本信息不能修改,如需修改,需撤销账号、
 重新注册并填报信息,详见"七、辅助功能(二)撤销账号"

## 四、查看初审结果

## (一) 操作流程

使用注册手机号或学生身份证号即可登录"小学市内转入入口"
 后,点击导航栏中的"查看初审结果"查看初审状态。如图 11 所示:

| 昌平区转学服务              | 平台 |                        | 2 11 . 565 769 7        |
|----------------------|----|------------------------|-------------------------|
| 小学市内转入入口             |    | ● 查看注册依息([万板版]) 🔒 修改密( | 码 〇推销账号 🕞 還出系統          |
|                      |    |                        |                         |
|                      |    |                        |                         |
|                      | 书》 |                        |                         |
|                      |    | mmm ( )                |                         |
|                      |    |                        |                         |
|                      |    |                        |                         |
|                      |    |                        |                         |
|                      |    |                        |                         |
|                      |    |                        |                         |
| <b>咨询电话:69708614</b> |    |                        | 咨询地点:畠平区南部镇景兴街10号统4号楼一层 |

(图11)

(二) 注意事项

初审结果若显示"待审核",说明学生信息正处于审核中。如
 图 12 所示:

|                | 昌平区转学服务平台 |                             | 566 WY 7                 |
|----------------|-----------|-----------------------------|--------------------------|
| and the second | 小学市内转入入口  | ● 意意注意效素(*****) ▲ #次在時 ○ 日本 | 昆出系统                     |
|                | 查看初审结果    |                             | <ul> <li>★ 送回</li> </ul> |
|                |           | 初审结果: 侍宰核                   |                          |
|                |           |                             |                          |
|                |           | (图 12)                      |                          |

若提示"请点击"录入详细信息"按钮查看退回修改原因,并
 修改信息重新提交",说明学生信息需要补充或修改。如图 13 所示:

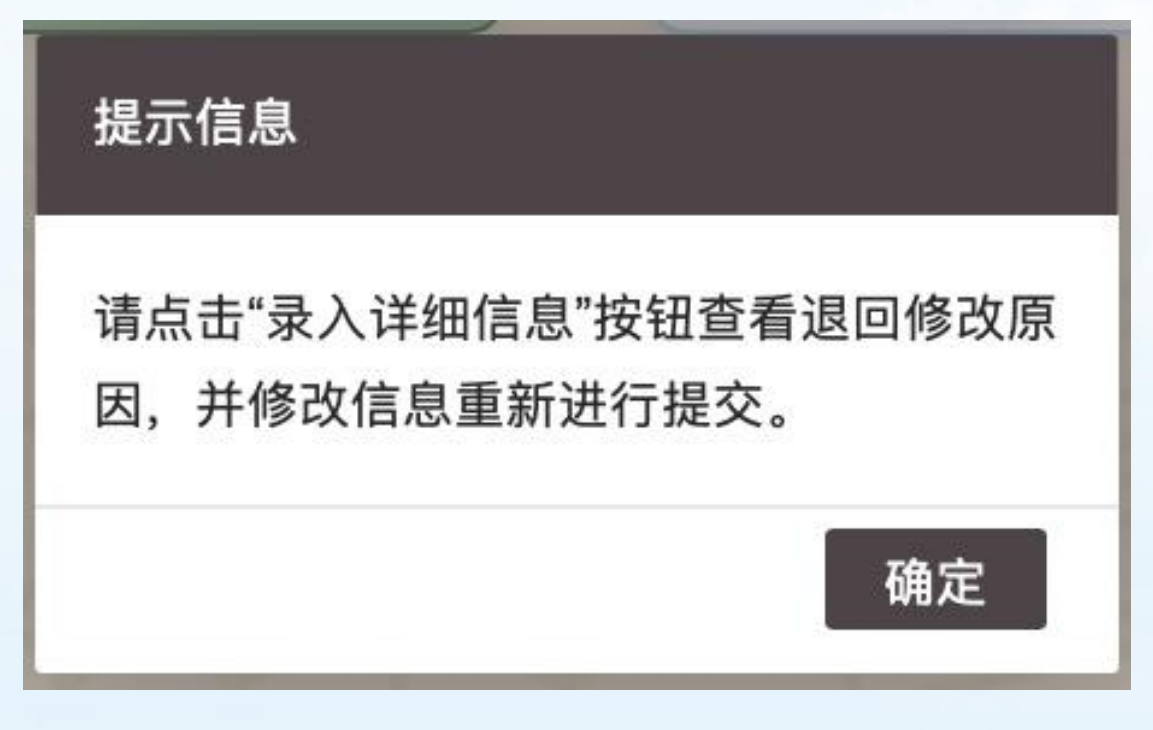

(图13)

若显示"审核通过",说明该学生符合昌平区转学条件。如图
 14 所示:

| $\dot{\alpha}()$ | 昌平区转学服务平台 |                                               | , 56K 7K9 6             |
|------------------|-----------|-----------------------------------------------|-------------------------|
| and the          | 小学市内转入入口  | ● 全有过进信息(( <u>杨通信</u> )) ▲ 学文密码 〇 推销账号        | ☞ 退出系统                  |
|                  | 查看初审结果    |                                               | <ul> <li>◆返回</li> </ul> |
|                  |           | · 审核结果: · · · · · · · · · · · · · · · · · · · |                         |
|                  |           |                                               |                         |

(图14)

4.若显示"审核不通过",说明该学生信息未通过审核,点击"查 看审核不通过原因"可查看审核不通过的原因,流程结束。如图 15 所示:

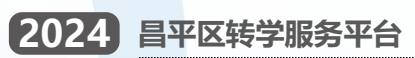

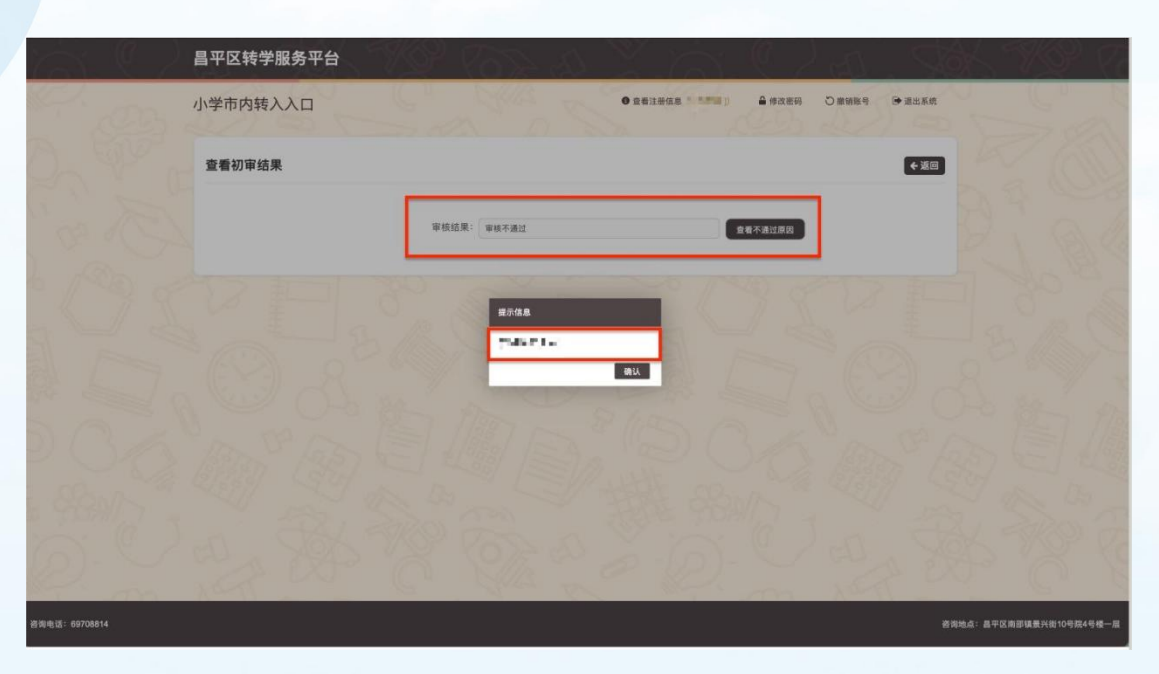

(图15)

## 五、查看转学结果

### (一) 操作流程

初审通过后,用户登录平台后选择转学阶段中的"查看转学结果"查看转学拟分配学校。如图 16 所示:

| 昌平区转学服务平台       | 1652 A X 65 (C 2 A , 566 769) 7                              |
|-----------------|--------------------------------------------------------------|
| 小学市内转入入口        |                                                              |
|                 |                                                              |
|                 |                                                              |
| 下载《如情同意书》       | 東大洋細信息     夏看初車結果     夏看較学結果                                 |
|                 | 8468                                                         |
|                 | 家长感好,通在睡到刘操砚学校的电话通<br>知己,费生上将有别面积发展印的弹手<br>税进行现法等线,或你将相关的场景。 |
|                 |                                                              |
|                 |                                                              |
|                 |                                                              |
|                 |                                                              |
| P. m in a co c  | A CONTRACTOR                                                 |
| · 咨询电话:69708814 | <b>咨询地点:晶平区南部镇重兴街10号院4号楼一度</b>                               |

(图16)

2. 根据区级初审和统筹分配学校的时间安排,用户登录平台后选择转学阶段中的"查看转学结果"查看转学拟分配学校。如图 17 所示:

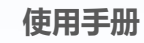

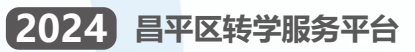

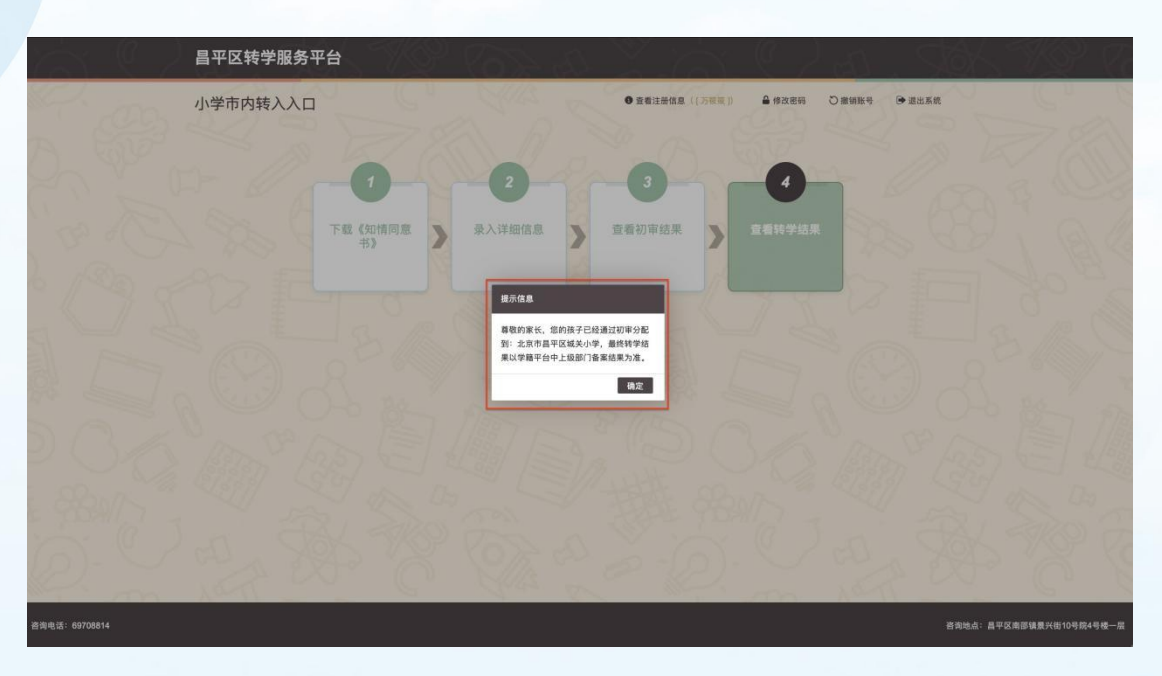

(图17)

## (二)注意事项

 学校完成线下原材料审核后成并提交区教委,家长方可登录平 台查看到转学初审分配学校。

## 六、忘记密码登录

(一) 操作流程

1. 忘记"小学市内(区内)转学入口"账号登录密码的用户点击
 "短信登录"按钮,在通过信息验证后登录系统。如图 18 所示:

| 昌平区转学服务平台                                                 | THE R                   |
|-----------------------------------------------------------|-------------------------|
| 小学市内转入入口                                                  | A MAR WICE              |
|                                                           | R422 HEER               |
| x, I BAL                                                  | A 8869                  |
|                                                           |                         |
|                                                           | ван ТАЗА С в-ж          |
|                                                           | 回信他证明         我取想信他证明   |
|                                                           | B# 3 / 1                |
| 建议您使用咎敬 chrome、Firefox、Internet Explorer 11 以上版本以保证系统正常进行 |                         |
|                                                           | ● 首次进入请先注册              |
|                                                           |                         |
|                                                           |                         |
|                                                           |                         |
|                                                           |                         |
|                                                           |                         |
| 資源电道: 69706814                                            | 咨询地点:最平区南部镇景兴街10号皖4号楼一届 |

(图18)

输入正确的身份证号、注册手机号码、图片验证码和短信验证码,点击"登录"可登录系统。若图片验证码看不清楚可点击"换一张"来更换图片验证码。

(二)注意事项

1. 输入的图片验证码必须与图片显示的一致才能登录系统;

 2. 短信验证码必须与注册手机号收到短信上的6位验证码一致 才能完成验证。

## 七、辅助功能

(一) 修改密码

1. 登录系统后点击右上角的"修改密码"。如图 19 所示:

| 小学市内转入入口 ● 営業注意体系(1 → 2 ) ● 俳句書明 ○ 単級数 9 ● 急止系統 |     |
|-------------------------------------------------|-----|
|                                                 | CIN |
|                                                 |     |

(图19)

打开修改密码的页面后输入新密码、重复输入新密码后点击
 "获取验证码",系统将6位验证码以短信的形式发送到注册用的手机号上。如图20所示:

|       | 昌平区转学服务平台                                              | 6K 71 7 |
|-------|--------------------------------------------------------|---------|
| AL DA | 小学市内转入入口 ● 全意注册信息 ———————————————————————————————————— |         |
|       | 修改密码 ◆ 返回                                              | 500     |
|       | 新世時日                                                   |         |
|       | 重重新把码:<br>"注:医码曲号-20位字符纸纸,品杂派包括:小年字母、大年字<br>4、数字。      |         |
|       | 李明.始证明:<br><b>我吃油</b> 证明:                              |         |
|       | 御政憲時                                                   |         |
|       |                                                        |         |

(图20)

3. 点击"获取验证码"后,180秒内不能再次点击该获取验证码。 如图 21 所示:

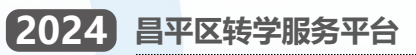

|      | 昌平区转学服务平台                                                    | ę   |
|------|--------------------------------------------------------------|-----|
|      | 小学市内转入入口 ● 重新法理信息(17号号) 論 時政部時 ○ 単始系統                        |     |
|      | 修改密码                                                         |     |
|      | <b>御奈保皇</b><br>新田朝:<br>御堂知紀文文文堂的手机、明注意意次、<br>御保手机柄道、光设置前载功徳。 |     |
|      | 準机验证码: 1700<br>(4.3.老明                                       |     |
| 5000 | Co la ma sta a co la                                         | 178 |

(图21)

 4. 输入两次完全一致的密码和短信验证码后,点击"确认"按钮, 系统提示"密码修改成功"即说明密码修改成功。下次登录时请使用 修改后的密码。

#### (二) 撤销账号

1. 登录系统后点击右上角的"撤销账号"。如图 22 所示:

| $\mathbf{a}$ | 昌平区转学服务平台 | \$ 67 Y |                   | 0 /    | Da    | , Stół | 5 7KP 7 |
|--------------|-----------|---------|-------------------|--------|-------|--------|---------|
| and the      | 小学市内转入入口  | ALL STA | ● 查看注册信息((人 平 年)) | ▲ 缘改密码 | じ撤销账号 | ▶ 退出系统 | Curt    |
|              |           |         |                   |        |       |        |         |
|              |           |         |                   |        |       |        |         |

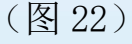

点击"获取验证码",系统将6位验证码以短信的形式发送到
 注册时使用的手机上。如图23所示:

| $\mathbf{G}(\mathbf{Q})$ | 昌平区转学服务平台                                  |
|--------------------------|--------------------------------------------|
| E. as                    | 小学市内转入入口 ● 意電法冊信息 (12) ● 参改服務 ○推制服务 ● 適応系統 |
|                          | 撤销账号 4週回                                   |
|                          | 手机输证码:<br>"注:有我行應明條件,数据不可恢复,如约揭采是须重新注册!    |
|                          | <b>R</b> 166 9                             |
|                          |                                            |

(图23)

3. 点击"获取验证码"后,180秒内不能再次点击该按钮。如图 22 所示:

| $\dot{\alpha}(\ell)$ | 昌平区转学服务平台 |                                                |                      | K W V |
|----------------------|-----------|------------------------------------------------|----------------------|-------|
|                      | 小学市内转入入口  | ● 查看注册信息({》等表])                                | ♣ 傳改思報 O 推销账号 🕞 湖出系航 |       |
|                      | 撤销账号      | 援示信息                                           | <b>€</b> 30          |       |
|                      |           | 验证码已发送重想的手机,请注意查收。<br>确保手机畅通,无设置拦截功能。<br>王机验证石 |                      |       |
|                      |           | *注:若执行撤销操作、数据不可恢复、如仍需采集调量新注册!                  |                      |       |
|                      |           | 推销版号                                           |                      |       |
|                      |           |                                                |                      |       |

(图24)

输入短信验证码完成信息验证后,点击"确认"按钮,系统提示"撤销成功"后该用户不能再登录系统。

# 八、其他说明

其他未尽事宜请向转学所在区教委咨询。